# Olympia Trust - How to Open a New Account

#### Step 1:

Login to your investor client portal to select and open the required self-directed account.

| Aman                     | Account Application     |                          | A stiller of           |                        |
|--------------------------|-------------------------|--------------------------|------------------------|------------------------|
| OLYMPIA<br>TRUST COMPANY |                         | 2                        |                        |                        |
| S Accounts               | Retirement Savings Plan | Tax-Free Savings Account | Retirement Income Fund | Non-Registered Account |
| Online Transactions      |                         |                          |                        |                        |
| Forms And Resources      |                         |                          |                        |                        |

#### Step 2:

Complete the account specific details as required. On the *Third-Party Access* page, enter *HOSPER* to search and authorize *Hosper Mortgage Investment Corporation* with access to your self-directed account details.

| RRSP                                                                                                    |                                                                                                    |                                                       |                                                          | CANCEL APPLICATION                        |
|----------------------------------------------------------------------------------------------------|----------------------------------------------------------------------------------------------------|-------------------------------------------------------|----------------------------------------------------------|-------------------------------------------|
| ✓ Estate Beneficiary                                                                                                    | Third Party Access                                                                                                    | Fees                                                  | Declaration of Trust                                     | Summary                                   |
|                                                                                                    |                                                                                                    |                                                       |                                                          |                                           |
| Third Party Access                                                                                                    |                                                                                                    |                                                       |                                                          |                                           |
| The Third Party Access is <u>optional</u> . By utilizing this featur<br>third party shall also have access to view such personal.<br>The Third Party Access shall apply to all accounts you ha<br>Agent Name or Company Name<br>Q HOSPER<br>Authorized Parties | re, you authorize Olympia Trust Company to disclos<br>and financial information through our secure onlin<br>we with Olympia Trust Company. | se all requested personal and financi<br>e platforms. | al information relating to your self-directed account(s) | to the selected third party. The selected |
| Description                                                                                                    | Agent Type                                                                                                    | Status                                                |                                                          |                                           |
| HOSPER MORTGAGE INVESTMENT CORPORATION                                                                                                    | Issuer                                                                                                    | New 💼                                                 |                                                          |                                           |
|                                                                                                    |                                                                                                    |                                                       |                                                          | > NEXT STEP                               |

## Step 3:

Review and confirm your agreement with the *Declaration of Trust* and *Terms and Conditions*.

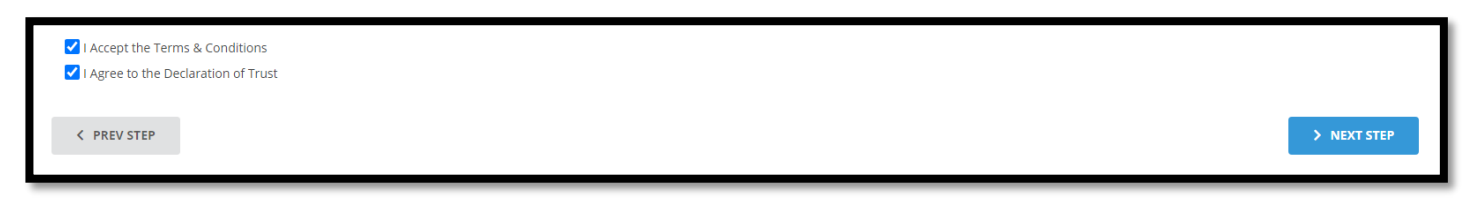

#### Step 4:

Click **SIGN DOCUMENT** to sign the required documents and activate your self-directed account.

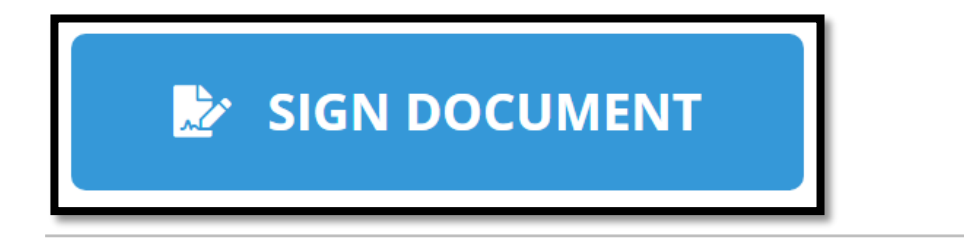

## Step 5:

After submitting the signed document you will receive a dialog box and an email confirming that your account has been successfully opened. Click *Finish.* 

| Your self-directed account was              |  |  |  |  |
|---------------------------------------------|--|--|--|--|
| sucessfully opened.                         |  |  |  |  |
| An email confirmation has been sent to you. |  |  |  |  |
| TRANSFER IN FUNDS                           |  |  |  |  |
| OPEN ANOTHER ACCOUNT                        |  |  |  |  |
| FINISH                                      |  |  |  |  |
|                                             |  |  |  |  |

# You're done!